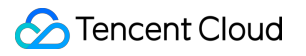

# About Console Operation Guide Product Documentation

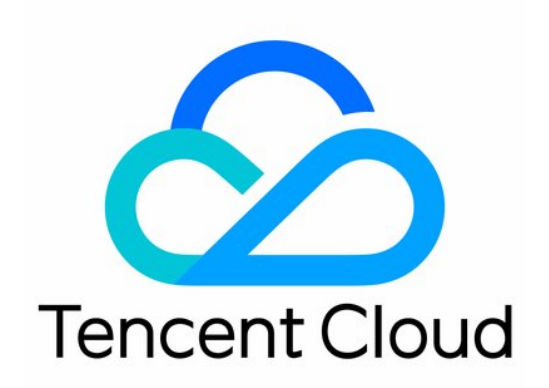

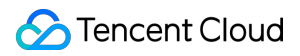

#### Copyright Notice

©2013-2025 Tencent Cloud. All rights reserved.

Copyright in this document is exclusively owned by Tencent Cloud. You must not reproduce, modify, copy or distribute in any way, in whole or in part, the contents of this document without Tencent Cloud's the prior written consent.

Trademark Notice

#### STencent Cloud

All trademarks associated with Tencent Cloud and its services are owned by the Tencent corporate group, including its parent, subsidiaries and affiliated companies, as the case may be. Trademarks of third parties referred to in this document are owned by their respective proprietors.

#### Service Statement

This document is intended to provide users with general information about Tencent Cloud's products and services only and does not form part of Tencent Cloud's terms and conditions. Tencent Cloud's products or services are subject to change. Specific products and services and the standards applicable to them are exclusively provided for in Tencent Cloud's applicable terms and conditions.

### Contents

#### **Operation Guide**

Registration and Login

Changing the Password

**Bill Information** 

Message Subscription

Message Subscription Management

Lark Group Bot Receiving Messages

# Operation Guide Registration and Login

Last updated : 2024-06-14 10:45:47

### Overview

Before using the Tencent Cloud console, you must first sign up for a Tencent Cloud account. This task guides you to register and log in to the Tencent Cloud console.

### Directions

#### Signing up for a Tencent Cloud account

You can register for a Tencent Cloud account using either email or Google account. For detailed operation methods, please refer to Signing up.

#### Logging in to the Tencent Cloud console

1. After registration, return to the official website homepage of Tencent Cloud. Click on the Console on the right side of the top navigation bar, to enter the login page of the Tencent Cloud console.

2. Log in to the Tencent Cloud console with your email or Google account. After the page is redirected, account information appears at the top right corner of the navigation bar and the top of the page, indicating you have successfully logged in.

| Hello,                               |                       | Security Center | Alarms     | Pending Tickets  | Outstanding Balance (U | SD)   |
|--------------------------------------|-----------------------|-----------------|------------|------------------|------------------------|-------|
| Account Id: .                        |                       | 0               | U          | U                | 0.00                   |       |
| Please enter the name of the product | , e.g. CVM            |                 |            | Q                | Transactions           | Bills |
| Recently Visited                     |                       |                 |            | Collapse 🔺       |                        |       |
| Cloud Virtual Machine                | Cloud Security Center | Chat            | message    |                  | Product Documentation  | View  |
| Account Center                       | Private DNS           | HTTPDNS         | Cloud Stre | earning Services | Cloud Virtual Machine  |       |
| Bastion Host                         |                       |                 |            |                  | Cloud Security Center  |       |
|                                      |                       |                 |            |                  | Chat Private DNS       |       |

# Changing the Password

Last updated : 2024-06-14 10:45:47

The Tencent Cloud account password is the most important credential for ensuring your account's security. Keep it safe and change it regularly when conditions permit.

It is recommended to change the password at least once every 90 days.

The new password must be different from the last 3 passwords.

The password must contain 8-20 characters, including letters, digits, and punctuation except spaces such as dots (.), slashes (/), and underscores (\_).

For specific method of modifying the password, refer to Modifying Account Password.

# **Bill Information**

Last updated : 2024-06-14 10:45:47

# Overview

This task guides you to obtain the bill information for your consumption on Tencent Cloud through the Tencent Cloud console.

# Directions

1. On the right side of the top navigation bar in the Tencent Cloud console, click **Billing Center** to enter the Billing Center.

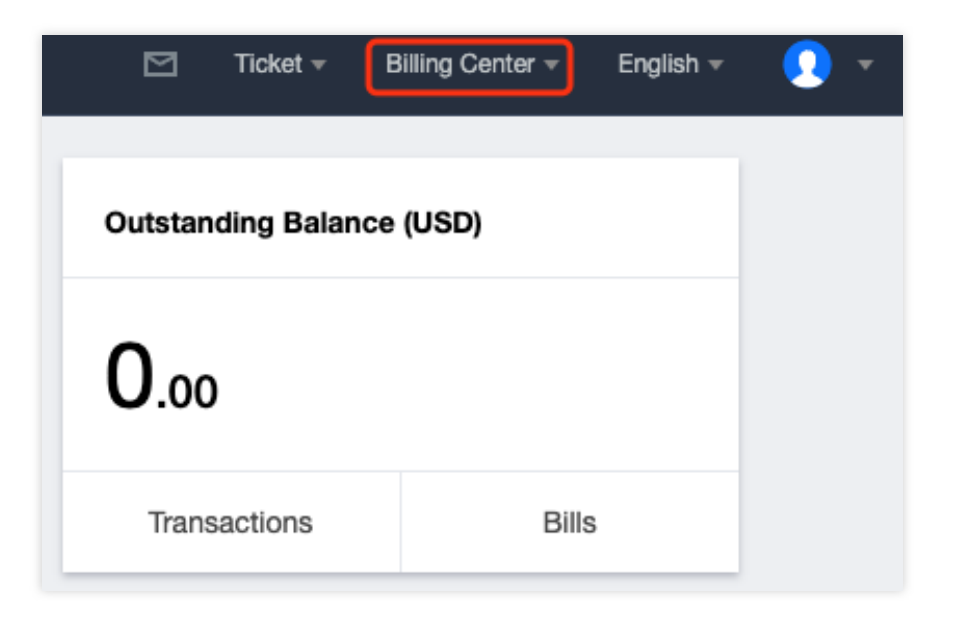

2. In the left sidebar of the Billing Center, click Bills > Bill Details to view the detailed bill.

| Stencent Cloud                               | Overview Products * CDN + 🗹 Ticket * Billing Center * English *                                                                                                    |
|----------------------------------------------|----------------------------------------------------------------------------------------------------|
| Billing Center                               | Bill Details 2024-06                                                                                                    |
| E Account Info                               | Bill by Instance Bill Details Consolidated Bill                                                                                                    |
| Order<br>Management                          | The bill for a month is generated on the third day of the next month. The bill for the current month is not ready yet and the costs below are for reference only.<br>Expense figures in Bill Details are accurate up to 8 decimal places. Expense figures in Bill by Instance are rounded off to 2 decimal places. Actual deduction amount will be in 2 decimal places. For more details, see User Guice |
| ☐<br># Renewal<br>Management                 | of Current Bills.                                                                                                    |
| Reserved Instance                            | All products        Please choose one product         All Pojects         All Regions         All AZs         All Billing Modes        All transaction types        Do not display 30 transactions                                                                                                    |
| [≓ Payment ×<br>Management                   | Total Cost (Including Tax) 0.00 USD = Total Amount After Discount (Excluding Tax) 0.00 USD - Voucher Deduction 0.00 USD + Tax Amount 0.00 USD Instance ID/Instance Name Q X                                                                                                    |
| 🖪 Bills 🔹 ^                                  | Instance ID Instance Name Product Name Subproduct Name Billing Mode Instance Type 🕐 Transaction Type Region                                                                                                    |
| Bill Overview                                | No data yet                                                                                                    |
| Bill Details                                 |                                                                                                    |
| Bill Confirmation                            | Total items: 0 20 🗸 / page 🔣 🖌 1 / 1 page 🕨                                                                                                    |
| Bill Download                                |                                                                                                    |
| <ul> <li>Invoicing</li> </ul>                |                                                                                                    |
| <ul> <li>Cost Allocation<br/>Tags</li> </ul> |                                                                                                    |
| Cost *<br>Management                         |                                                                                                    |
| ⊡ Vouchers                                   |                                                                                                    |
| Download<br>Records                          |                                                                                                    |

3. In the left sidebar of the Billing Center, click Transactions to view a summary and details of your monthly expenditures.

| Tencent Cloud                               | Overview Products - CDN +                                                           |        | Ticket <del>-</del> | Billing Center - | English 🔻   |
|---------------------------------------------|-------------------------------------------------------------------------------------|--------|---------------------|------------------|-------------|
| Billing Center                              | Transactions                                                                        |        |                     |                  |             |
| E Account Info                              | 2024-06-01 00:00:00 ~ 2024-06-11 23:59:59 📋 🔽 Do not display \$0 transactions       |        |                     |                  | <u>↓</u> Do |
| Order<br>Management                         |                                                                                     |        |                     |                  |             |
| ☐ Renewal<br>Management                     | Repayment:       Transaction Time ↓     Transaction Type     Description     Status |        | Cost (              | USD)             | Operation   |
| Reserved<br>Instance                        | No data yet                                                                         |        |                     |                  |             |
| [                                           | Total Items: 0                                                                      | 20 💌 / | page H              | ∢ 1              | /1 page 🕨 🕨 |
| • Payment                                   |                                                                                     |        |                     |                  |             |
| • Transactions                              |                                                                                     |        |                     |                  |             |
| <ul> <li>Bank Transfer<br/>Query</li> </ul> |                                                                                     |        |                     |                  |             |
| Payment Method                              |                                                                                     |        |                     |                  |             |
| 🗊 Bills 🗸 🗸                                 |                                                                                     |        |                     |                  |             |
| Cost ·<br>Management                        |                                                                                     |        |                     |                  |             |
| 回 Vouchers                                  |                                                                                     |        |                     |                  |             |
| E Download<br>Records                       |                                                                                     |        |                     |                  |             |

For more billing-related information, please refer to the About Billing documentation.

# Message Subscription Message Subscription Management

Last updated : 2024-10-18 14:05:03

### Overview

This task guides you to set the message reception method and the message recipient through the Tencent Cloud Message Center console.

### Directions

#### Step 1: Entering the Message Subscription Page

- 1. Log in to the Tencent Cloud Message Center console.
- 2. In the left navigation, click **Message Subscription** to enter the Message Subscription page.

| Tencent Cloud           | Overview Product | is  Tencent Cloud Organization Identity Awar | e Platform Clou | d Access Manager | nent +   |          |                  | 🗹 Ticket 👻 | Billing Center 👻            | English 🔻 |
|-------------------------|------------------|----------------------------------------------|-----------------|------------------|----------|----------|------------------|------------|-----------------------------|-----------|
| Message Center          | Message Subsc    | cription                                     |                 |                  |          |          |                  |            |                             |           |
| Internal Message        |                  | Add Recipient Remove Recipient               |                 |                  |          |          |                  |            |                             |           |
| Message<br>Subscription |                  | Message Type                                 | Message         | Email            | SMS      | Voice    | Do Not Disturb 🛈 | Recipient  | Operation                   |           |
| Recipient<br>Management |                  | ▼ Financial Issues                           |                 |                  |          |          |                  |            |                             |           |
|                         |                  | Account in arrears notifications             |                 |                  | <b>Z</b> | <b>Z</b> |                  |            | Modify Message<br>Recipient |           |
|                         |                  | Balance Warning Notice                       |                 |                  | <b>•</b> | •        |                  |            | Modify Message<br>Recipient |           |
|                         |                  | Return & Refund Notice                       | <b>•</b>        | <b>•</b>         |          |          |                  |            | Modify Message<br>Recipient |           |
|                         |                  | Cost analysis reminder                       | <b>•</b>        | <b>•</b>         |          |          |                  |            | Modify Message<br>Recipient |           |
|                         |                  | voucher notification                         |                 |                  | •        |          |                  |            | Modify Message<br>Recipient |           |
|                         |                  | Budget management notification               | <b>~</b>        | <b>V</b>         | <b>~</b> |          |                  |            | Modify Message<br>Recipient |           |
|                         |                  | Account withdrawal                           | <b>~</b>        | <b>~</b>         | <b>~</b> |          |                  |            | Modify Message<br>Recipient |           |
|                         |                  | Credits related notice                       | <b>~</b>        | <b>~</b>         | <b>~</b> |          |                  |            | Modify Message<br>Recipient |           |
|                         |                  | Billing Notice                               | <b>~</b>        | <b>~</b>         | <b>~</b> |          |                  |            | Modify Message<br>Recipient |           |
|                         |                  | Repayment reminder                           | <b>~</b>        | <b>~</b>         | <b>~</b> |          |                  |            | Modify Message<br>Recipient |           |
|                         |                  | Product notifications                        |                 |                  |          |          |                  |            |                             |           |
|                         |                  | Security notifications                       |                 |                  |          |          |                  |            |                             |           |
|                         |                  | Tencent Cloud Updates                        |                 |                  |          |          |                  |            |                             |           |

#### Step 2: Setting the Message Reception Method for Each Product

 Select the notifications you need to manage (supporting multiple selections for batch settings), choose Message Center, Email, SMS, and Voice reception methods. Click on the **Modify Message Recipient** in the Operation Column to modify the current message recipient.

| Tencent Cloud           | Overview Products              | s 👻 Tencent Cloud Organization Identity Aware | e Platform Clou | d Access Managen | nent +   |       |                  | 🗹 Ticket 🕶                              | Billing Center + English +  |  |  |
|-------------------------|--------------------------------|-----------------------------------------------|-----------------|------------------|----------|-------|------------------|-----------------------------------------|-----------------------------|--|--|
| Message Center          | Message Subscription           |                                               |                 |                  |          |       |                  |                                         |                             |  |  |
| Internal Message        | Add Recipient Remove Recipient |                                               |                 |                  |          |       |                  |                                         |                             |  |  |
| Message<br>Subscription |                                | Message Type                                  | Message         | Email            | SMS      | Voice | Do Not Disturb ( | Recipient                               | Operation                   |  |  |
| Recipient<br>Management |                                | ▼                                             |                 |                  |          |       |                  |                                         |                             |  |  |
|                         |                                | Account in arrears notifications              |                 |                  |          |       |                  |                                         | Modify Message<br>Recipient |  |  |
|                         |                                | Balance Warning Notice                        | <b>×</b>        | <b>×</b>         | <b>×</b> |       |                  | (A,A,A,A,A,A,A,A,A,A,A,A,A,A,A,A,A,A,A, | Modify Message<br>Recipient |  |  |
|                         |                                | Return & Refund Notice                        | <b>×</b>        | <b>×</b>         | <b>×</b> |       |                  | (A,A,A,A,A,A,A,A,A,A,A,A,A,A,A,A,A,A,A, | Modify Message<br>Recipient |  |  |
|                         |                                | Cost analysis reminder                        | <b>~</b>        | <b>×</b>         | <u>×</u> |       |                  |                                         | Modify Message<br>Recipient |  |  |
|                         |                                | voucher notification                          | <b>~</b>        | <b>×</b>         | <b>×</b> |       |                  |                                         | Modify Message<br>Recipient |  |  |
|                         |                                | Budget management notification                | ~               | <b>~</b>         | <b>~</b> |       |                  |                                         | Modify Message<br>Recipient |  |  |
|                         |                                | Account withdrawal                            | <b>~</b>        | <b>×</b>         | <b>×</b> |       |                  |                                         | Modify Message<br>Recipient |  |  |
|                         |                                | Credits related notice                        | <b>~</b>        | <b>×</b>         | <b>×</b> |       |                  |                                         | Modify Message<br>Recipient |  |  |
|                         |                                | Billing Notice                                | <b>~</b>        | <b>×</b>         | <u>×</u> |       |                  | (A,A,A,A,A,A,A,A,A,A,A,A,A,A,A,A,A,A,A, | Modify Message<br>Recipient |  |  |
|                         |                                | Repayment reminder                            | <b>~</b>        | <b>×</b>         | <b>×</b> |       |                  |                                         | Modify Message<br>Recipient |  |  |
|                         |                                | Product notifications                         |                 |                  |          |       |                  |                                         |                             |  |  |
|                         |                                | Security notifications                        |                 |                  |          |       |                  |                                         |                             |  |  |

2. After selecting the Message Recipient, click **OK** to successfully modify.

| Modify Messa | age Recipient                    | na nkana wili ka wankia ta sasa   | ine analis SMS or unite more and Open unit      | fication i  | completed and corresponding receiving methods are an able  | d  |
|--------------|----------------------------------|-----------------------------------|-------------------------------------------------|-------------|------------------------------------------------------------|----|
| they w       | ill be able to receive messages. | s or phone will be unable to rece | ave emails, sivis, or voice messages. Once veni | incation i: | s completed and corresponding receiving methods are enable | u, |
| Message Type | Account in arrears notifications |                                   |                                                 |             |                                                            |    |
| Recipient    | User User Group                  | Add Message Recipie               | ent 🗹 Modify Recipient Contact Information      | ß           | Selected (1)                                               |    |
|              | Search Username                  |                                   | С                                               | 2           | main_intl_01@163.com                                       | ×  |
|              | - Username                       | Phone Number                      | Email Address                                   | *           |                                                            |    |
|              | ✓ main_intl_01@163.com           | ⊘ 176****1911                     | 🕑 main*******@163.com                           |             |                                                            |    |
|              | admin                            | () Not set                        | () Not set                                      |             |                                                            |    |
|              | sunholdshen                      | ⊘ 155****1720                     | () Not set                                      | +           |                                                            |    |
|              | yttongyang                       | () Not set                        | () Not set                                      |             |                                                            |    |
|              | yt@tencentcom.com                | () Not set                        | ① Not set                                       |             |                                                            |    |
|              | user2                            | () Not set                        | () Not set                                      | •           |                                                            |    |
|              |                                  |                                   | OK Cancel                                       |             |                                                            |    |

#### **Notification Muting (Optional)**

#### **Enabling Notification Muting**

Currently Supported **Notification Muting** Settings: Once enabled, Tencent Cloud will not push corresponding messages to you during the Do Not Disturb period you have set.

1. In the Message Subscription Page, find the product for which you want to enable Do Not Disturb, click

, and set the Do Not Disturb Time Period and Subscription Channel.

| Tencent Cloud           | Overview Products | s                                | Platform Clou | d Access Manager | nent +   |          |                    | 🖾 Ticket 🕶 | Billing Center 👻 English 👻  |
|-------------------------|-------------------|----------------------------------|---------------|------------------|----------|----------|--------------------|------------|-----------------------------|
| Message Center          | Message Subsc     | ription                          |               |                  |          |          |                    |            |                             |
| Internal Message        |                   | Add Recipient Remove Recipient   |               |                  |          |          |                    |            |                             |
| Message<br>Subscription |                   | Message Type                     | Message       | Email            | SMS      | Voice    | Do Not Disturb (j) | Recipient  | Operation                   |
| Recipient<br>Management |                   | ▼ Financial Issues               |               |                  |          |          |                    |            |                             |
|                         |                   | Account in arrears notifications | <b>~</b>      | <b>~</b>         | <b>~</b> | <b>•</b> |                    |            | Modify Message<br>Recipient |
|                         |                   | Balance Warning Notice           | <b>×</b>      | <b>~</b>         | <b>~</b> | <b>~</b> |                    |            | Modify Message<br>Recipient |
|                         |                   | Return & Refund Notice           | <b>~</b>      | <b>v</b>         | <b>~</b> |          |                    |            | Modify Message<br>Recipient |
|                         |                   | Cost analysis reminder           | <b>~</b>      | <b>~</b>         | <b>~</b> |          |                    |            | Modify Message<br>Recipient |
|                         |                   | voucher notification             | <b>~</b>      | <b>v</b>         | <b>~</b> |          |                    |            | Modify Message<br>Recipient |
|                         |                   | Budget management notification   | <b>~</b>      | <b>~</b>         | <b>~</b> |          |                    |            | Modify Message<br>Recipient |
|                         |                   | Account withdrawal               | <b>~</b>      | <b>~</b>         | <b>~</b> |          |                    |            | Modify Message<br>Recipient |
|                         |                   | Credits related notice           | <b>~</b>      | <b>~</b>         | <b>~</b> |          |                    |            | Modify Message<br>Recipient |
|                         |                   | Billing Notice                   | <b>~</b>      | <b>~</b>         | <b>~</b> |          |                    |            | Modify Message<br>Recipient |
|                         |                   | Repayment reminder               | <b>~</b>      | <b>~</b>         | <b>~</b> |          |                    |            | Modify Message<br>Recipient |
|                         |                   | Product notifications            |               |                  |          |          |                    |            |                             |

2. On the **Set Do Not Disturb Message Time Period** Page, you can configure the settings as per the page guidance.

#### Note:

Notification muting settings do not always take effect for all channels. You can select a channel to mute notifications as needed.

| Select Do N                    | ot Disturb Method                                                     |
|--------------------------------|-----------------------------------------------------------------------|
| Tencent Cl                     | oud will no longer send the selected message type's SMS, Voice, and   |
| WeChat m                       | essages to the message recipient;                                     |
| Message C                      | enter, Email, and WeCom messages will be sent normally (if these      |
| channels a                     | re selected).                                                         |
| <ul> <li>Tencent Cli</li></ul> | oud will no longer send the selected message type's Voice messages to |
| the message                    | ge recipient;                                                         |
| SMS, WeCli                     | nat messages, Message Center, Email, and WeCom messages will be sent  |
| normally (i                    | f these channels are selected).                                       |
| Set Do Not                     | Dicturb Message Time Period                                           |
| <b>Set Do Not</b>              | Disturb Message Time Period                                           |
| Timezone                       | Asia/Shanghai 🔹                                                       |
| <b>Set Do Not</b>              | Disturb Message Time Period                                           |
| Timezone                       | Asia/Shanghai •                                                       |
| Time Range                     | O Customised time period O whole day                                  |

#### **Disabling Notification Muting**

On the Message Subscription Page, find the product for which you want to disable Notification Muting, click

#### to disable Notification Muting. Search for the required CAM policy as needed, and click to complete policy association.

| Tencent Cloud           | Overview Products | * Tencent Cloud Organization Identity Awar | e Platform Cloud  | Access Manager | nent + |          |                  | 🖸 Ticket 🕯 | Billing Center + English +  |
|-------------------------|-------------------|--------------------------------------------|-------------------|----------------|--------|----------|------------------|------------|-----------------------------|
| Message Center          | Message Subsc     | ription                                    |                   |                |        |          |                  |            |                             |
| Internal Message        |                   | Add Recipient Remove Recipient             |                   |                |        |          |                  |            |                             |
| Message<br>Subscription |                   | Message Type                               | Message<br>center | Email          | SMS    | Voice    | Do Not Disturb 🚯 | Recipient  | Operation                   |
| Recipient<br>Management |                   | ▼ Financial Issues                         |                   |                |        |          |                  |            |                             |
|                         |                   | Account in arrears notifications           | V                 |                |        | <b>~</b> |                  |            | Modify Message<br>Recipient |
|                         |                   | Balance Warning Notice                     | <b>M</b>          | <b>V</b>       |        | <b>V</b> |                  |            | Modify Message<br>Recipient |

# Lark Group Bot Receiving Messages

Last updated : 2025-07-01 11:33:50

# Overview

This task guides you to create a Lark group bot, and receive various Tencent Cloud message center notifications you subscribed to through the bot in the Lark group. After receiving a message, the bot will automatically send the message to the Lark group.

## Directions

#### Creating a Robot

- 1. Log in to Message Center Console, click Chatbot Reception Management in the left sidebar.
- 2. On the Robot Receipt Management page, click Create Chatbot.
- 3. In the **Create Chatbot** window, fill in the following configuration message.

chatbot platform: Select "Lark".

bot name: Fill in the bot name.

Security configuration: Can be set to none or set a signature (selecting a signature requires filling in the key created when setting up the robot).

Webhook address: see get Webhook.

Notify all users: Can turn on the notification switch as needed.

4. Click Confirm, creation succeeded.

#### Get Webhook

1. Open Lark on PC, find the Lark group that needs to receive messages, and click

2. On the **Settings** page, click **Group Bot**.

- 3. On the Group Bot page, click Add Bot.
- 4. On the Add Bot page, click Custom Robot.

- 5. After adding the bot avatar, bot name, and description, click Add in the bottom-right corner.
- 6. After addition, the interface will show the Webhook address.

#### **Testing Push Messages**

- 1. On the Robot Receipt Management page, click Test.
- 2. On the **Test Robot** page, enter test content.
- 3. Click **confirm**, and just send a test content.
- 4. In a Lark group, you can view test messages.

#### Setting Robot Message Reception

1. Enter the Message Center console, click on the left navigation **Subscription Management**, and enter the **Subscription Management** page.

2. Select the message type you want to subscribe to. After checking, click to modify the message recipient and enter the subscription editing page.

3. On the **Modify Message Recipient** page, select **Robot**, check **Robots that need to receive messages**, click **Confirm** to add one robot under the product's sub-message configuration.

#### Notes:

Note: The robot's message reception currently needs to be bound to an SMS channel.